## **Configuration Instructions AN80i**

For connections please refer to Figure 1

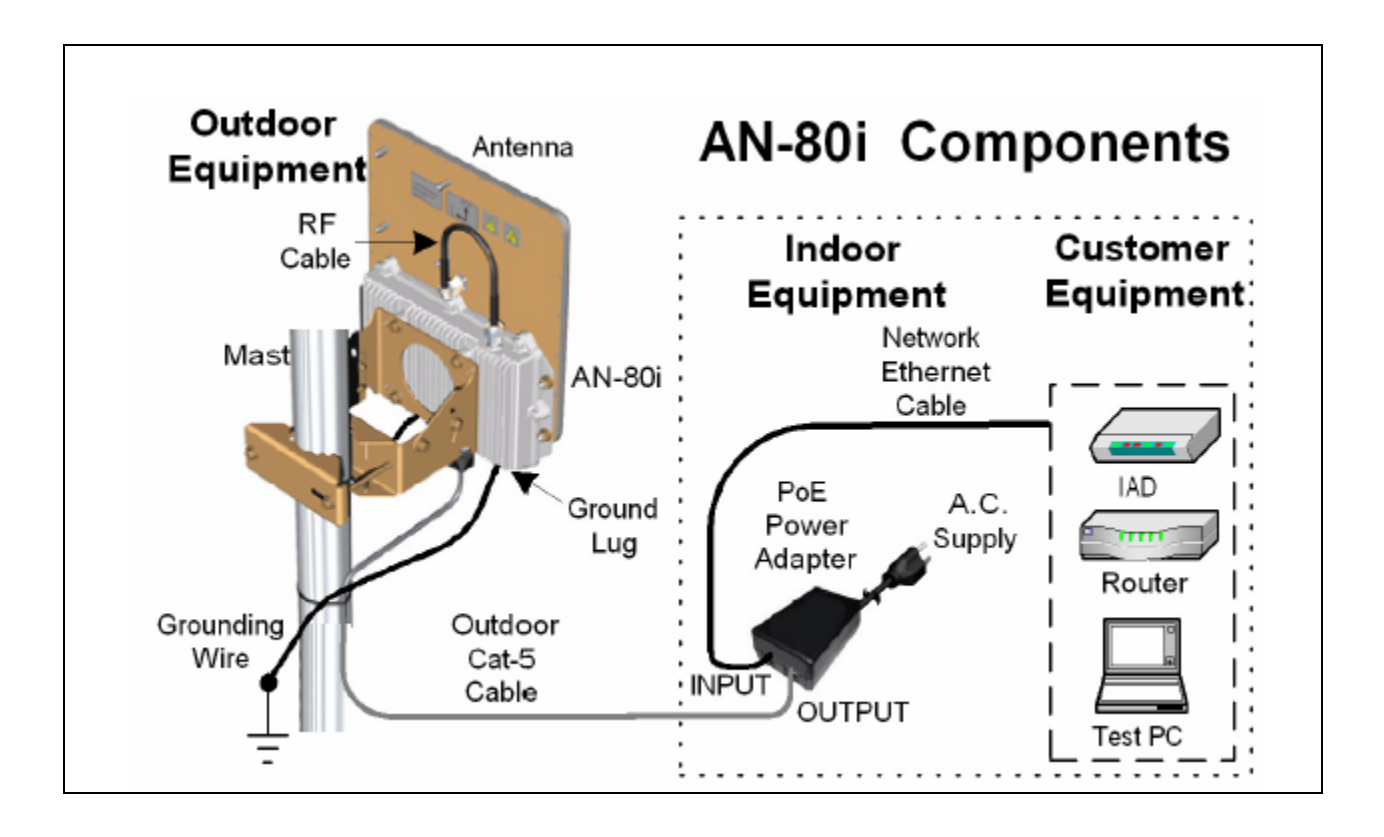

Figure 1

To access AN80i using GUI:

- Open Internet Explorer and access AN80i Web page at IP address <u>http://192.168.25.3</u> or <u>http://192.168.25.2</u> (IP address of each unit is given on the label attached to the unit)
- Login using *admin* as User Name and Password.

| Connect to 192.16 | 8.25.2               |
|-------------------|----------------------|
|                   | GA                   |
| User name:        | 🕵 admin 💌            |
| Password:         |                      |
|                   | Remember my password |
|                   | OK Cancel            |

Figure. 2 Login

| 🗿 AN-80i Web Interface - Mi                                  | crosoft Internet Explorer provided by Redlir | e Communications Inc.                     |                  |
|--------------------------------------------------------------|----------------------------------------------|-------------------------------------------|------------------|
| <u>File E</u> dit <u>V</u> iew F <u>a</u> vorites <u>T</u> i | ools <u>H</u> elp                            | 100                                       | ž –              |
| 🚱 Back 🔹 🛞  😫                                                | 🖌 🌈 🔎 Search 🤶 Favorites 🥝 🔗                 | • 💺 🖬 • 📙 🦓                               |                  |
| Address 🕘 http://192.168.25.2/                               |                                              |                                           | 🗸 🄁 Go 🛛 Links 🌺 |
| Google -                                                     | 🔽 💽 Search 🔹 🚿 💁 3 blocked 🛛 🌱               | Check 🔻 🌂 AutoLink 🝷 🗐 AutoFill 🍢 Option: | s B              |
|                                                              |                                              |                                           |                  |
| AN-80i                                                       | General Information                          |                                           |                  |
| <ul> <li>General Information<br/>System Status</li> </ul>    |                                              |                                           |                  |
| System Log                                                   | System                                       |                                           |                  |
| Configure System                                             | System Name                                  | AN-80i                                    |                  |
| Upload Software                                              | System Details                               |                                           |                  |
| Product Options                                              | Contact                                      |                                           |                  |
| Users Management                                             | Hardware Revision                            | 0                                         |                  |
| Spectrum Sweep                                               | System Mode                                  | PTP Slave                                 |                  |
|                                                              | Software Version                             | 1.00.056                                  |                  |
| Dbg Status                                                   | Time Since System Start                      | 0 days, 0 h, 2 min, 12 sec                |                  |
|                                                              | Ethernet                                     |                                           |                  |
|                                                              | Ethernet MAC Address                         | 00:09:02:00:a3:a9                         |                  |
|                                                              | IP Address                                   | 192.168.25.2                              |                  |
|                                                              | IP Subnet Mask                               | 255.255.255.0                             |                  |
|                                                              | Default Gateway Address                      | 192.168.25.1                              |                  |
|                                                              | Wireless                                     |                                           |                  |
|                                                              | RF Link Established                          | No                                        |                  |
|                                                              | Uncoded Burst Rate                           | 54 Mb/s                                   |                  |
|                                                              |                                              |                                           |                  |
| ど Done 🛛 🖉                                                   | nch Microsoft Outlook                        |                                           | 🔮 Internet       |

## **Figure. 3 General Information**

- From the Web page menu select *Configure System* to set RF parameters. The frequency can be set in steps of 2.5MHz. -
- -
- Please note that antenna gain should be entered according to the antenna used. -
- After changes are done, click on *Save* button at the bottom of the page. -

| 🚰 AN-80i Web Interface - Mic                                 | crosoft Internet Explorer provideo | by Redline Communications Inc.             |            | _ 7 🗙      |
|--------------------------------------------------------------|------------------------------------|--------------------------------------------|------------|------------|
| <u>File E</u> dit <u>V</u> iew F <u>a</u> vorites <u>T</u> o | ols <u>H</u> elp                   | 100 Tel:                                   |            | Č,         |
| 🚱 Back 🔹 🕥 💌 💈                                               | ] 🏠 🔎 Search   https://www.search  | 😌 😞 🌭 🖬 · 📙 🦓                              |            |            |
| Address 🕘 http://192.168.25.2/                               |                                    |                                            |            | Go Links » |
| Google -                                                     | 🔽 💽 Search 🔹 🚿 🙅 3 bloc            | ked   🍄 Check 🝷 💐 AutoLink 🝷 🗐 AutoFil 隆 C | ptions 🖉   |            |
|                                                              |                                    |                                            |            |            |
| AN-80i                                                       | System Configuration               |                                            |            | <u>^</u>   |
| Constal Information                                          | e yeteni e eningen uten            |                                            |            |            |
| System Status                                                |                                    |                                            |            |            |
| System Log                                                   | Ethernet Configuration             |                                            |            |            |
| ► Configure System                                           | System Name:                       | AN-80i                                     |            |            |
| Upload Software<br>Product Options                           | System Details:                    |                                            |            |            |
| Users Management                                             | Contact:                           |                                            |            |            |
| Spectrum Sweep                                               | IP Address:                        | 192.168.25.2                               |            |            |
| Dbg Status                                                   | IP Subnet Mask:                    | 255.255.255.0                              |            |            |
|                                                              | Default Gateway Address:           | 192.168.25.1                               |            |            |
|                                                              | Flow Control Enable:               |                                            |            |            |
|                                                              | Ethernet Mode:                     | Auto 💌                                     |            |            |
|                                                              | HTTP Enable:                       |                                            |            |            |
|                                                              | Teinet Enable:                     |                                            |            |            |
|                                                              | Telnet Port:                       | 23                                         |            |            |
|                                                              | SNMP Enable:                       | Configure SNMP]                            |            |            |
|                                                              |                                    |                                            |            | ~          |
| E                                                            |                                    |                                            | 🥑 Internet |            |

Figure. 4 Configure System

| 🚰 AN-80i Web Interface - Micros     | oft Internet Explorer provided by Redli | ine Communications Inc. |                           |        | _8×              |
|-------------------------------------|-----------------------------------------|-------------------------|---------------------------|--------|------------------|
| <u>File Edit View Favorites To</u>  | ols <u>H</u> elp                        |                         |                           |        | Č,               |
| 🚱 Back 🔹 🕥 👻 🗾 1                    | 🏠 🔎 Search 🤺 Favorites 🥝                | 🗟 • 🖕 🐨 • 🦲             | - 25                      |        |                  |
| Address 🕘 http://192.168.25.2/      |                                         |                         |                           |        | 💌 🄁 Go 🛛 Links 🌺 |
|                                     |                                         |                         | INTERNATOR<br>INTERNATION | Mar I. |                  |
|                                     | RF Freq. [MHz]:                         | 5595.0                  | Auto scan: 🗖              |        | <b>_</b>         |
| AN-80i                              | Tx Power[dBm]:                          | 15                      |                           |        |                  |
| General Information                 | DFS Action:                             | Tx Off                  |                           |        |                  |
| System Status<br>System Log         | Antenna Gain:                           | 0                       |                           |        |                  |
|                                     | ATPC Enable:                            |                         |                           |        |                  |
| Configure System<br>Upload Software | Adaptive Modulation:                    |                         |                           |        |                  |
| Product Options<br>Users Management | Modulation Reduction Level:             | 2                       |                           |        |                  |
|                                     | Uncoded Burst Rate [Mb/s]:              | 27 Mb/s 💌               |                           |        |                  |
| Spectrum Sweep                      | Channel Width [MHz]:                    | 10 -                    |                           |        |                  |
| Dbg Status                          | Ethernet Follows Wireless:              |                         |                           |        |                  |
|                                     | System Mode:                            | PTP Master 💌            |                           |        |                  |
|                                     | Software Version:                       | 1.10.172 -              |                           |        |                  |
|                                     | Encryption Enable:                      |                         |                           |        |                  |
|                                     | Encryption Key:                         | 00 00 00 00 00 00 00    |                           |        |                  |
|                                     | Link Length Measurement Mode:           | Auto 💌                  |                           |        |                  |
|                                     | Link Length:                            | 0                       |                           |        |                  |
|                                     | Link Length Measurement Unit:           | Mile 💌                  |                           |        |                  |
|                                     | Antenna Alignment Buzzer Enable:        |                         |                           |        |                  |
|                                     | Radio Enable:                           |                         |                           |        |                  |
| e Done                              |                                         |                         |                           |        | S Internet       |

Figure. 5 Configure System (continued)

- Link status can be checked by selecting System Status from the Web page menu

| 🎒 AN-80i Web Interface - Microso                                          | oft Internet Explorer provided | by Redline Commu  | nications Inc.                  |              |  |            | _ 8 ×    |
|---------------------------------------------------------------------------|--------------------------------|-------------------|---------------------------------|--------------|--|------------|----------|
| Elle Edit View Favorites Iools Help                                       |                                |                   |                                 |              |  | Ž          |          |
| 🕒 Back 🔹 🕥 🖌 🙁 😫                                                          | 🏠 🔎 Search   👷 Favorite        | es 🚱 🔗 🏹          | 🍃 🗹 🕘 🖏                         |              |  |            |          |
| Address 🙆 http://192.168.25.2/                                            |                                |                   |                                 |              |  | 💌 🔁 Go     | Links »  |
| Redline<br>communications                                                 |                                | in the second     |                                 | an<br>August |  |            | <u> </u> |
| AN-80i                                                                    | System Status                  |                   |                                 |              |  |            |          |
| General Information <ul> <li>System Status</li> <li>System Log</li> </ul> | General Information            | _                 | Wireless Statistics             | _            |  |            |          |
| -,                                                                        | System Name                    | AN-80i            | Received Signal Strength - Min. | -93.25 dBm   |  |            |          |
| Configure System                                                          | Software Version               | 1.10.172          | Received Signal Strength - Mean | -93.25 dBm   |  |            |          |
| Product Options                                                           | RF Link Established            | No                | Received Signal Strength - Max. | -93.25 dBm   |  |            |          |
| Users Management                                                          | Uncoded Burst Rate             | 3 Mb/s            | SINADR                          | 0.00 dB      |  |            |          |
| En antrum Europan                                                         | System Mode                    | PTP Master        | Rx Packets                      | 0            |  |            |          |
| Spectrum Sweep                                                            | RF Channel Frequency           | 5595.0 MHz        | Rx Packets - Retransmitted      | 0            |  |            |          |
| Dbg Status                                                                | Tx Power                       | 15 dBm            | Rx Packets - Discarded          | 0            |  |            |          |
|                                                                           | Link Distance                  | 0 Miles           | Tx Packets                      | 0            |  |            |          |
|                                                                           | Status Code                    | 0                 | Tx Packets - Retransmitted      | 0            |  |            |          |
|                                                                           | Ethernet MAC Address           | 00:09:02:00:bb:4b | Tx Packets - Discarded          | 0            |  |            |          |
|                                                                           | IP Address                     | 192.168.25.2      |                                 |              |  |            |          |
|                                                                           | IP Subnet Mask                 | 255.255.255.0     |                                 |              |  |            |          |
|                                                                           | Default Gateway Address        | 192.168.25.1      |                                 |              |  |            |          |
|                                                                           | Ethernet LAN Statistics        |                   |                                 |              |  |            |          |
|                                                                           | Rx Packets                     | 126               |                                 |              |  |            |          |
|                                                                           | Rx Packets - Discarded         | 0                 |                                 |              |  |            |          |
|                                                                           | Tx Packets                     | 109               |                                 |              |  |            |          |
|                                                                           |                                |                   |                                 |              |  |            | -        |
| ど Done                                                                    |                                |                   |                                 |              |  | 🕜 Internet |          |

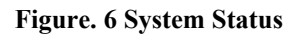